本章通过对两板模模架的主要模架零件进行装配,详细讲解 UG 装配设计、装配组件的编辑、 装配爆炸图设计的主要操作过程。

# 3.1 UG 装配设计

## 3.1.1 装配前模

### 1. 装配面板

**01** 单击"新建"按钮 ▶, 在弹出的"新建"对话框中,将"单位"设为"毫米",选择"装配" 模板,将"名称"设为"前模.prt",如图 3-1 所示。

| 新建     |        |       |      |    |     |      |                 |      |       |      |         |            |                    |                  | ა x |
|--------|--------|-------|------|----|-----|------|-----------------|------|-------|------|---------|------------|--------------------|------------------|-----|
| 加工     |        | 1     | 金测   |    | 机电机 | 既念设计 | t               | 冲    | 玉生み   | ┷线   |         | 生产线设计      | F                  | 船舶结构             | ]   |
| 模型     | 船      | 舶整体   | 布置   | DN | ΛU  | 图约   | Æ               | 布局   |       | 仿真   | Į.      | 增材制造       | t                  | 加工生产线规划          | 器   |
| 模板     |        |       |      |    |     |      |                 |      |       | ^    | 预费      | 訖          |                    |                  | ^   |
| 过滤器    |        |       |      |    |     | 前位   | 宫尘              |      |       | ^    |         |            |                    |                  |     |
|        |        |       |      |    |     |      | 3671            |      | house |      |         |            |                    | 4                |     |
| 名称     |        |       | 类型   |    | 单位  | ×    | 系               |      | 所有    | 諸    |         |            |                    |                  |     |
| ◎ 模型   |        |       | 建模   |    | 毫米  | 独    | 立的              |      | NT.   | AU   |         |            | 4-089-0            | 020              |     |
| ◎ 装配   |        |       | 装配   |    | 毫米  | 独    | 立的              |      | NT    | AU   |         | ± - ⊠ - 19 | 1723-18<br>1734-13 | 53-024<br>31-004 |     |
| 🗟 外观造  | 型设计    |       | 外观造型 | 设计 | 毫米  | 独    | 立的              |      | NT    | AU   |         | -20        | 2211-2             | 73-011           |     |
| 율 NX 钣 | 金      |       | 钣金   |    | 毫米  | 独    | 立的              |      | NT    | AU   | _       |            |                    |                  |     |
| 🗟 逻辑布  | 线      |       | 逻辑管线 | 布置 | 毫米  | 独    | 立的              |      | NT    | AU   | 属性      | <b>‡</b>   |                    |                  | ~   |
| 🗋 机械布  | 管      |       | 机械管线 | 布置 | 毫米  | 独    | 立的              |      | NT    | AU   | /~ J [- | - +==      |                    |                  |     |
| 日日午前   | 线      |       | 电气管线 | 布置 | 毫米  | 独    | 立的              |      | NT    | AU   | 名利      | (: 装配      |                    |                  |     |
| □空白    |        |       | 基本环境 | ţ  | 毫米  | 独    | 立的              |      | 无     |      | 类型      | 2: 装配      |                    |                  |     |
|        |        |       |      |    |     |      |                 |      |       |      | 单位      | Ž: 毫米      |                    |                  |     |
|        |        |       |      |    |     |      |                 |      |       |      | 上次      | マ修改时间: (   | 04/29              | 9/2010 03:29     | 下午  |
| <      |        |       |      |    |     |      |                 |      |       | >    | 描述      | È: NX 示例,  | 开始                 | 添加组件             |     |
| 新文件名   | 1      |       |      |    |     |      |                 |      |       |      |         |            |                    |                  | ~   |
| 名称直    | 讨模.prt | t     |      |    |     |      | ( <b>† (1</b> ) |      |       |      |         |            |                    |                  |     |
| 文件夹E   | :\UGN  | X12.0 | 产品设计 | 、模 | 具设计 | 与数控  | 编程从             | 新手到肩 | ŝ手∖i  | き型图( | 、第3章    | <u>1</u>   |                    |                  |     |
|        |        |       |      |    |     |      |                 |      |       |      |         |            |                    | 确定 耴             | 则消  |

图 3-1

02 单击"确定"按钮进入装配环境。

**03** 在弹出的"添加组件"对话框中单击"打开"按钮 **〕**,选择"面板"零件图,将"组件锚点" 设为"绝对坐标系","装配位置"设为"绝对坐标系一工作部件",在"放置"栏中选中"约 束"单选按钮,在"约束类型"栏中单击"固定"按钮 **↓**,如图 3-2 所示。

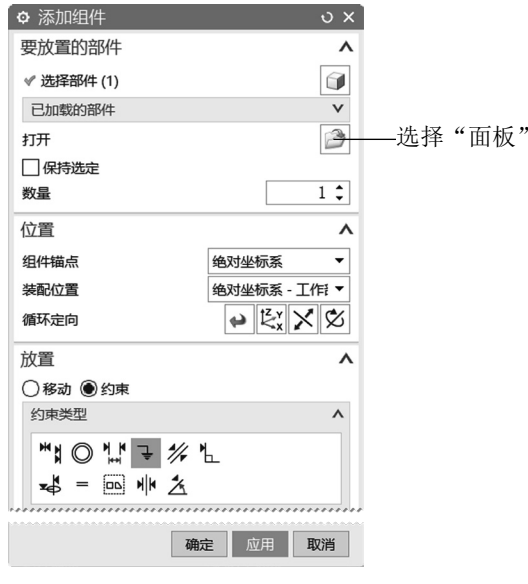

0

图 3-2

## **04** 单击"确定"按钮,装配第1个零件,实体 上有一个"固定"符号→,如图 3-3 所示。

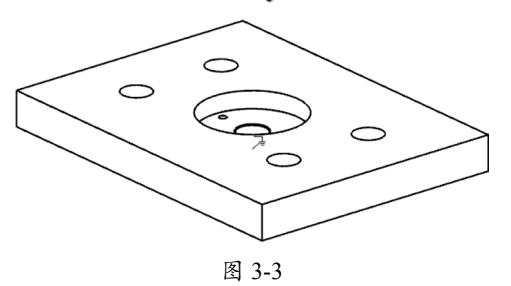

#### 2. 装配唧嘴零件

1 执行"菜单" | "装配" | "组件" | "添加组件"命令,在弹出的"添加组件"对话框中单击"打开"按钮,选择"唧嘴"图形。
2 在"添加组件"对话框的"放置"栏中选中"约束"单选按钮,在"约束类型"栏中单击"接触对齐"按钮[™],在"方位"栏中选择"接触",选中"启用预览窗口"复选框,如图 3-4 所示。
3 先在"添加组件"对话框中单击"选择两个对象"按钮,再单击"组件预览"窗口,按住鼠标中键调整"组件预览"窗口中零件的方位后,选择零件的装配面,然后在主窗口中选择零件的装配面,如图 3-5 所示。

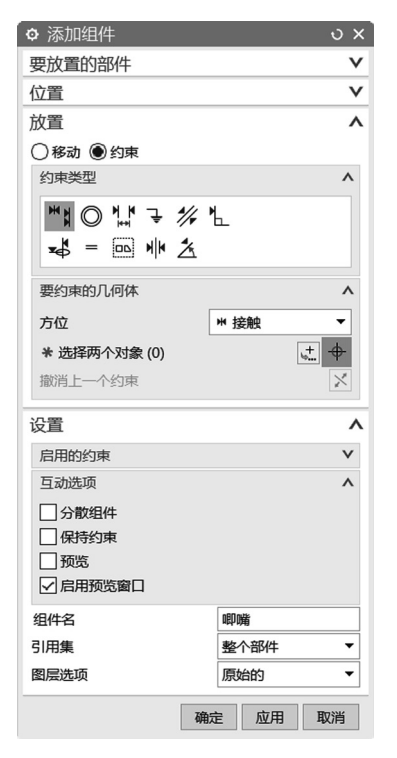

图 3-4

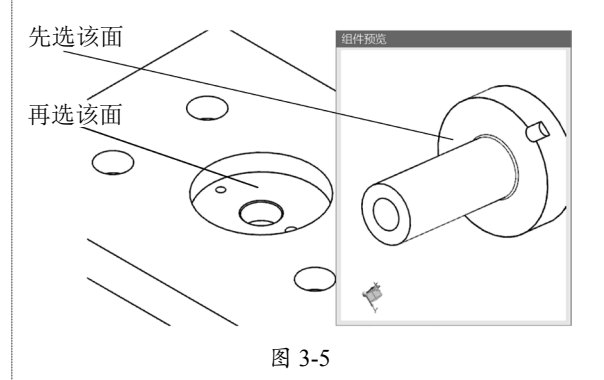

04 在"添加组件"对话框的"放置"栏中,将 "方位"设为"对齐",如图 3-6 所示。

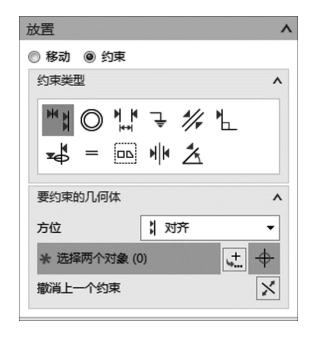

图 3-6

### 第3章 UG 装配设计基础

**05** 先在"添加组件"对话框中单击"选择两个 对象"按钮,然后在"组件预览"窗口中依次 选择中心轴①、中心轴②、中心轴③、中心轴④, 如图 3-7 所示。

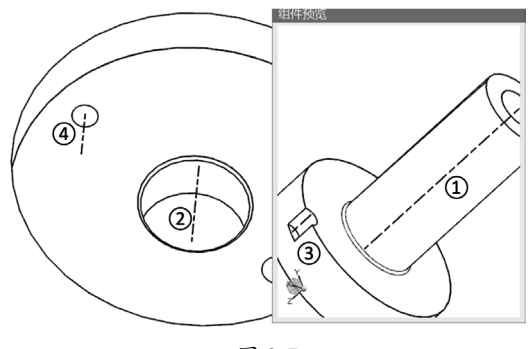

图 3-7

06 选中的两个孔的中心线自动对齐。

07 采用相同的方法,将另外两个小孔的中心线 对齐(如果出现红色的约束符号,可以在"添 加组件"对话框中单击"取消上一个约束"按 钮☑,约束符号可转为正常颜色)。

08 单击"确定"按钮,在面板零件图上的唧嘴 零件,如图 3-8 所示。

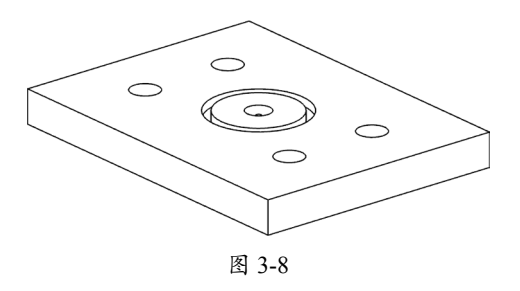

#### 3. 装配定位销零件

01 先在"描述性部件名"栏中取消选中"面板" 复选框,如图 3-9 所示,只显示唧嘴图形。

| □ 截面               |
|--------------------|
|                    |
| 🖻 🛛 🚯 前模 (顺序:时间顺序) |
| □より東               |
|                    |
|                    |
|                    |
| 图 2 0              |

02 执行"菜单"|"装配"|"组件"|"添

加组件"命令,在弹出的"添加组件"对话框 中单击"打开"按钮,选择"定位销"图形。 03 在"添加组件"对话框的"放置"栏中选中 "约束"单选按钮,在"约束类型"栏中单击"接 触对齐"按钮<sup>\*\*</sup>,并将"方位"设为"接触"。 04 先单击"选择两个对象"按钮,再单击"组 件预览"窗口,按住鼠标中键调整"组件预览" 窗口中零件的方位后,选择定位销的装配面, 最后在主窗口中选择小孔的装配面,如图 3-10 所示。

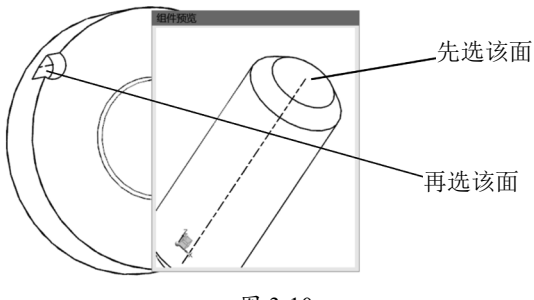

图 3-10

05 在"添加组件"对话框的"放置"栏中,将 "方位"设为"对齐"。

06 先选择定位销的中心线,再选小孔的中心线(如果出现红色的约束符号,可以在"添加组件"对话框中单击"取消上一个约束"按钮∑)。
07 单击"确定"按钮,在唧嘴零件图上装配定位销,如图 3-11 所示。

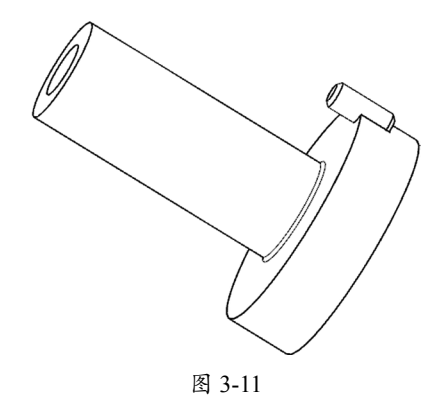

### 4. 装配定位圈零件

01 先在"描述性部件名"栏中取消选中"唧嘴" 复选框,选中"面板"复选框,如图 3-12 所示, 显示面板图形。

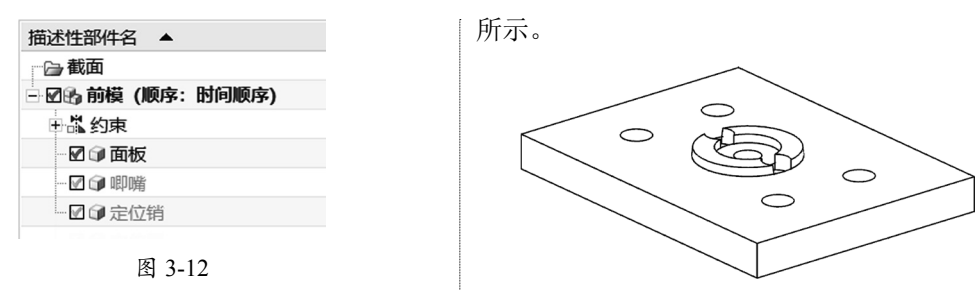

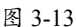

02 按照前面的方法,装配定位圈,如图 3-13

5. 装配 A 板零件

0

**11**执行"菜单"|"装配"|"组件"|"添加组件"命令,在弹出的"添加组件"对话框中单击"打 开"按钮 **▶**,选择 A 板。

**02** 在"添加组件"对话框的"放置"栏中选中"约束"单选按钮,在"约束类型"栏中单击"接触对齐"按钮<sup>₩</sup>,将"方位"设为"接触",两个零件的装配方式如图 3-14 所示。

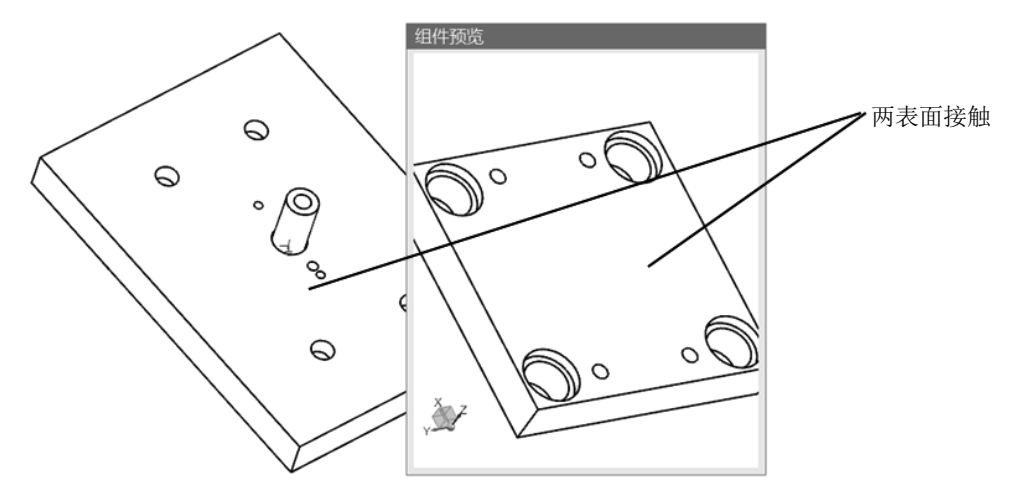

图 3-14

**03** 在"添加组件"对话框的"约束类型"栏中 单击"中心"按钮 <u></u>,将"子类型"设为"2 对 2",如图 3-15 所示。

**04** 先选择 A 板的两个侧面,再在同一个方向上选择面板的两个侧面,在所选侧面的方向上,面板与 A 板中心对齐,如图 3-16 所示。

**05** 在另一个方向上先选择 A 板的两个侧面, 再选择面板的两个侧面,在另一个方向上,面 板与 A 板中心对齐,如图 3-16 所示。

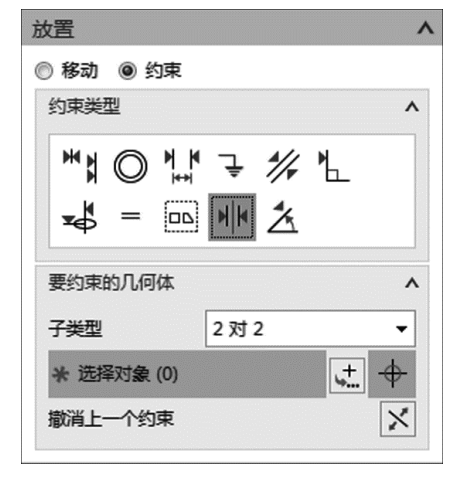

图 3-15

### 第3章 UG装配设计基础

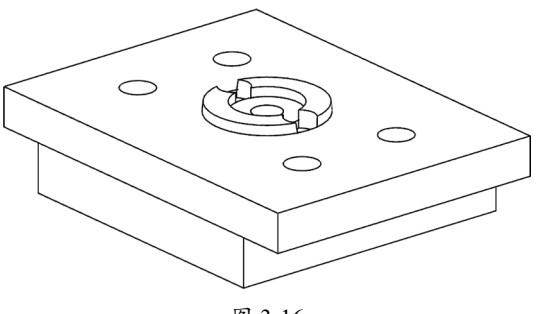

图 3-16

#### 6. 装配导套零件

01 先在"描述性部件名"栏中取消选中"面 板""唧嘴""定位圈""定位销"复选框, 只显示 A 板。

**02**执行"菜单" | "装配" | "组件" | "添加组件"命令,在弹出的"添加组件"对话框中单击"打开"按钮,选择"导套"。

**03** 在"添加组件"对话框的"放置"栏中选中"约束"单选按钮,在"约束类型"栏中单击"接触对齐"按钮<sup>₩</sup>↓,将"方位"设为"接触",两个零件的装配方式为两表面接触,且两中心线对齐, 如图 3-17 所示。

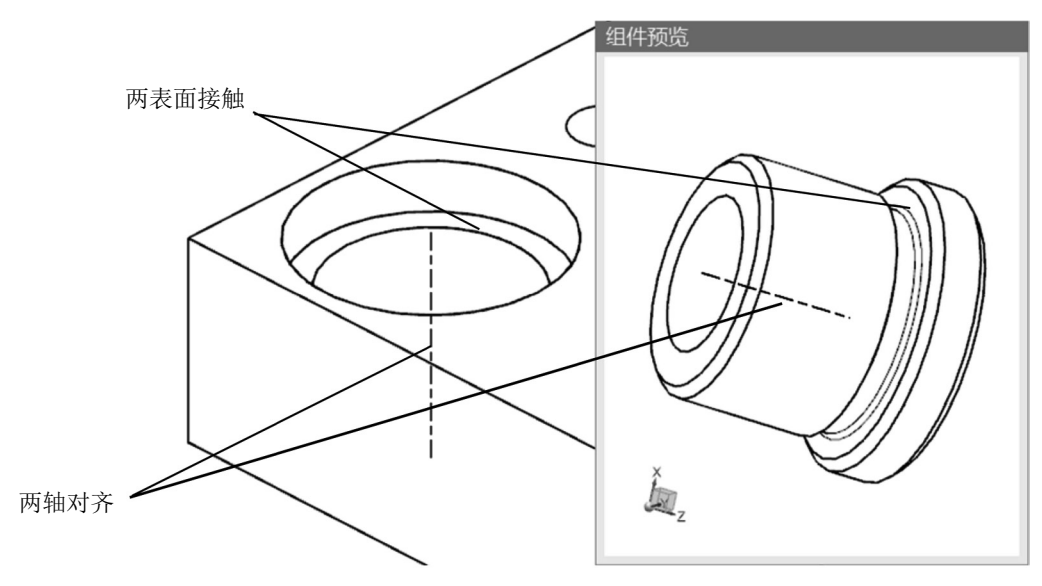

图 3-17

**04** 按照相同的方法,装配另外 3 个导套,如图 3-18 所示。

### 提示:

4个导套的中心距不同,因此,不能以阵列方式装 配其余的导套。

### 7. 装配前模螺钉零件

**01** 先在"描述性部件名"栏中选择"面板""唧 嘴"等全部复选框。

**02** 按照前面的方法,装配一颗前模螺钉,如图 3-19 所示。

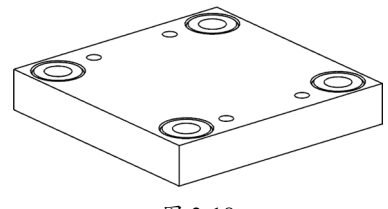

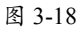

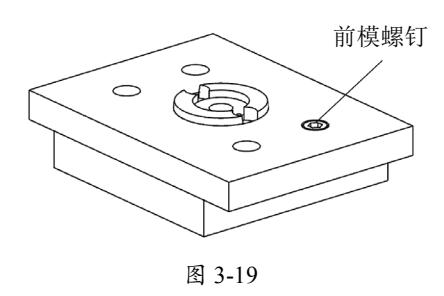

03 执行"菜单" | "装配" | "组件" | "阵 列组件"命令,在弹出的"阵列特征"对话框 中将"布局"设为"∰线性",在"方向1" 区域中将"指定矢量"设为-XC↑℃,"间距" 设为"数量和间隔","数量"设为2,"节距" 设为120mm,选中"使用方向2"复选框,在"方 向2"区域中,将"指定矢量"设为YC↑ ℃,"间距"设为"数量和间隔","数量" 设为2,"节距"设为-56mm。

04 单击"确定"按钮创建阵列特征,装配4颗 前模螺钉,如图 3-20 所示。

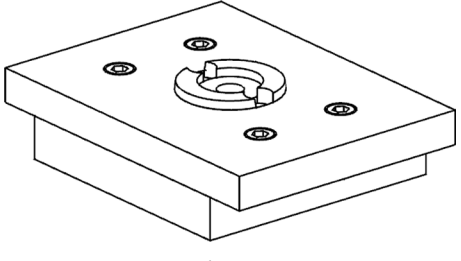

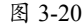

### 8. 装配前模螺钉零件

按照前面装配的方法,装配两颗定位圈螺 钉。

9. 保存文件

### 3.1.2 装配后模

**01** 单击"新建"按钮 **〕**, 在弹出的"新建" 对话框中,将"单位"设为"毫米",选择"装 配"模板,将"名称"设为"后模.prt"。

02 按照装配前模的方法,装配后模,装配效果 如图 3-21 所示,后模的组件如图 3-22 所示。

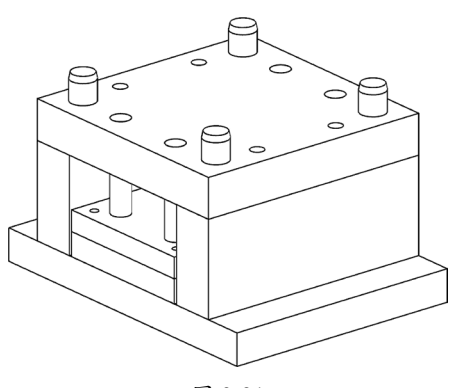

图 3-21

| ☑♀底板             |
|------------------|
| ☑♀顶针B板           |
| ☑ 🗊 顶针A板         |
| ☑ 🗊 限位杆 x 4      |
| ☑ ☞ 方铁 x 2       |
| - ☑ ☞ B板         |
| ☑ 🗊 导柱 x 4       |
| ☑ ☞ 方铁螺钉 (长) x4  |
| ☑ ☞ 顶针板螺钉 x 4    |
| ☑ ☞ 方铁螺钉 (短) × 4 |
|                  |

图 3-22

### 3.1.3 装配模架装配图

01 单击"新建"按钮 ,在弹出的"新建" 对话框中,将"单位"设为"毫米",选择"装 配"模板,将"名称"设为"模架装配图.prt"。 02 单击"确定"按钮进入装配环境。

**03** 在弹出的"添加组件"对话框中单击"打开" 按钮②,选择"后模"图形,将"锚点位置" 设为"绝对坐标系","装配位置"设为"绝 对坐标系-工作部件",在"放置"栏中选中"约 束"单选按钮,在"约束类型"栏中单击"固定" 按钮❑。

04 单击"确定"按钮装配前模,后模图上有一个"固定"符号↓。

**05**执行"菜单"|"装配"|"组件"|"添 加组件"命令,在弹出的"添加组件"对话框 中单击"打开"按钮 ◎选择"前模"图形,单 击"确定"按钮。

**06** 在"添加组件"对话框的"约束类型"栏中 单击"中心"按钮 ₩,将"子类型"设为"2 对 2"。

**07** 先在小窗口中选择前模的两个侧面,然后在 主窗口中选择同一个方向上后模的两个侧面, 在所选侧面的方向上将前模与后模中心对齐。

**08** 在另一个方向上先选择前模的两个侧面,再 选择后模的两个侧面,前模与后模中心对齐。

**09** 在"添加组件"对话框的"放置"栏中选中 "约束"单选按钮,在"约束类型"栏中单击"距 离"按钮<sup>▶</sup>▶<sup>▶</sup>。

**10**先在"添加组件"对话框中单击"选择两个 对象"按钮,再单击"组件预览"窗口。按住 鼠标中键调整"组件预览"窗口中前模的方位 后选择 A 板的表面,最后在主窗口中选择 B 板 | 11 在"添加组件"对话框中多次单击"循环上 的表面,在"距离"文本框中输入80mm,如 图 3-23 所示。

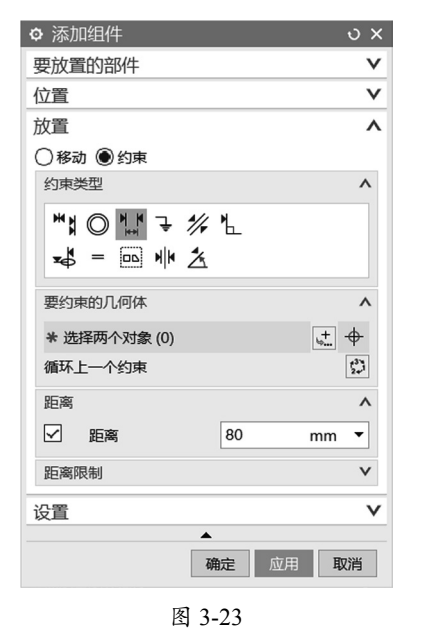

一个约束"按钮 💭, 直到前模和后模的位置如 图 3-24 所示。

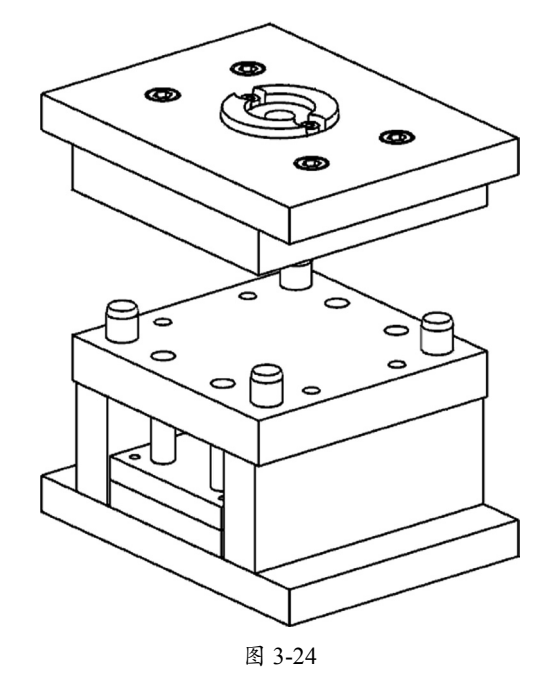

#### 3.2 编辑装配零件

### 1. 修剪唧嘴长度

01 单击"打开"按钮②,打开前模装配图, 按住鼠标中键翻转实体后,可以看出唧嘴高于 A 板表面,如图 3-25 所示。

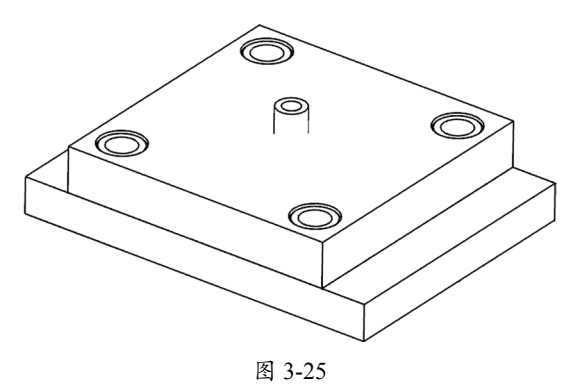

02 在"描述性部件名"栏中选择"唧嘴",右 击,在弹出的快捷菜单中选择"设为工作部件" 命令,如图 3-26 所示。

| 🕞 截面          |          |  |
|---------------|----------|--|
| - 🛛 🔂 前模 (顺序: | 时间顺序)    |  |
| 🗄 🖱 组件阵列      |          |  |
|               |          |  |
| ■ 🗊 定位销       | WAVE     |  |
| - ☑ ☞ 定位圈     | 😢 设为工作部件 |  |
|               | 🕼 在窗口中打开 |  |
|               | 关闭       |  |

03 单击"拉伸"按钮 ,在工作区上方的工 具栏中选择"整个装配",如图 3-27 所示。

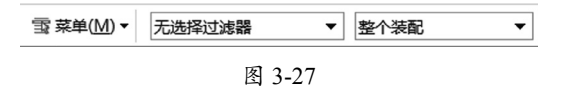

**04** 选择 A 板表面的 4 条边线,如图 3-28 粗线 所示。

05 在"拉伸"对话框中将"指定矢量"设为 -ZC ↓ 🕾 。在"开始"下拉列表中选择"值" 选项,并将"距离"设为0mm。在"结束"下 拉列表中选择"贯通"豪,"布尔"设为"减去"**)**。

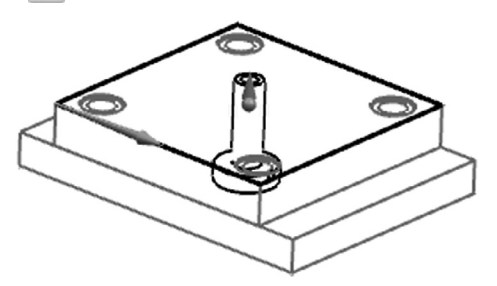

图 3-28

**06** 单击"确定"按钮修剪唧嘴长度,唧嘴与 A 板表面一样平,如图 3-29 所示。

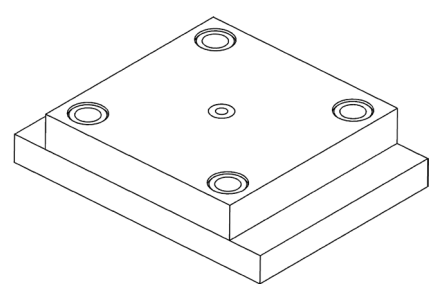

图 3-29

### 2. 在 A 板上创建唧嘴装配孔

01 在"描述性部件名"栏中选择 A 板,右击, 在弹出的快捷菜单中选择"设为工作部件"命 令。

02 单击"拉伸"按钮 ,在工作区上方的工具栏中选择"整个装配"。

**03** 将鼠标指针置于唧嘴外围的边线上,稍微停顿后,鼠标指针附近出现3个白点,单击,在 弹出的"快速选择"窗口中选择唧嘴外围的边线,如图3-30 粗线所示。

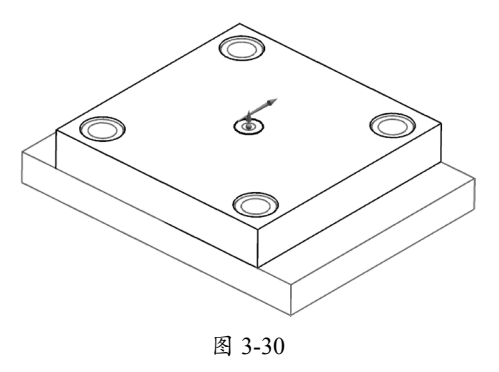

04 在"拉伸"对话框中将"指定矢量"设为
2C ↑ , 在"开始"下拉列表中选择"值"选项,
将"距离"设为 0mm,在"结束"下拉列表中
选择"贯通", "布尔"设为"减去" 。
05 单击"确定"按钮在 A 板中创建唧嘴装配孔。
06 在"描述性部件名"栏中选择 A 板,右击,
在弹出的快捷菜单中选择"在窗口中打开"命
令。打开 A 板后,可以看到在 A 板的中心位
置有一个孔,如图 3-31 所示。

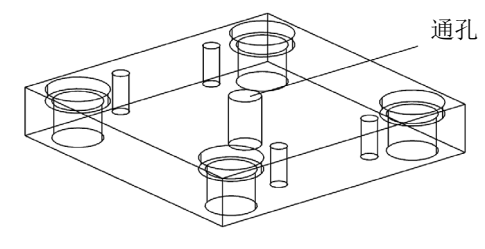

图 3-31

### 3. 在方铁上创建装配孔

**01**单击"打开"按钮,打开后模装配图,在"描述性部件名"栏中只保留"方铁×2"和"方铁螺钉(长)×4"为黄色,其余部件颜色为灰色,如图 3-32 所示。

| - | 🖻 截面                                 |
|---|--------------------------------------|
| ļ | ☑函 后模 (顺序:时间顺序)                      |
|   | ─☑♀底板                                |
|   | ☑ ☞ 顶针B板                             |
|   | ☑♀顶针A板                               |
|   | ☑ ☞ 限位杆 x 4                          |
|   |                                      |
|   | 🗹 🗊 B板                               |
|   |                                      |
|   |                                      |
|   | ☑♫顶针板螺钉×4                            |
|   | □□□□□□□□□□□□□□□□□□□□□□□□□□□□□□□□□□□□ |

图 3-32

02 工作区只显示方铁和方铁螺钉,如图 3-33 所示。

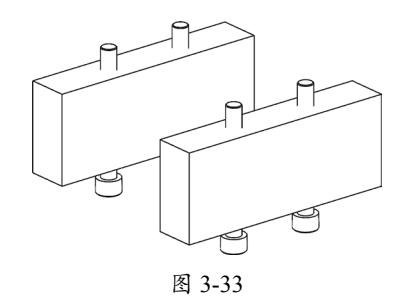

### 第3章 UG 装配设计基础

03 在"描述性部件名"栏中右击,在弹出的快捷菜单中选择"设为工作部件"命令。 04 执行"菜单"|"插入"|"组合"|"减去"命令,选择方铁的实体为目标体,并在工作 区上方的工具栏中选择"整个装配"和"单个体",如图 3-34 所示。

无洗择过滤器 ▼ 約 % ♥ ▼ □ ▼ ② 論 单个体 ▼ 整个装配 - 🕐 🔿 🖄 / 🖌 图 3-34

05 选择方铁螺钉实体,单击"确定"按钮,在方铁的实体上创建螺杆装配孔。 06 在"装配导航器"中选择図 □ 方共 x 2, 右击,在弹出的快捷菜单中选择"在窗口中打开"命令, 可以看到方铁的实体上已创建了螺杆装配孔,如图 3-35 所示。

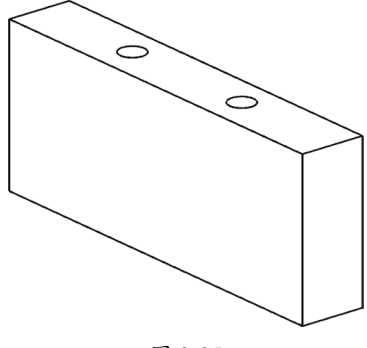

图 3-35

#### 3.3 爆炸图

### 1. 创建爆炸图

01单击"打开"按钮 ≥,打开"模架装配图.prt"。 02 执行"菜单"|"装配"|"爆炸图"|"新 建爆炸图"命令,在弹出的"新建爆炸"对话 框中将"名称"设为"爆炸图1",如图 3-36 所示。

| ♀ 新建爆炸 |    | ×  |
|--------|----|----|
| 名称     |    |    |
| 爆炸图1   |    |    |
|        | 确定 | 取消 |

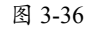

**03** 单击"确定"按钮创建"爆炸图1"爆炸图。

### 2. 编辑爆炸图

01 执行"菜单"|"装配"|"爆炸图"|"编 辑爆炸图"命令,在弹出的"编辑爆炸图"对 话框中选中"选择对象"单选按钮,并选择面 板的实体。在"编辑爆炸图"对话框中选中"移 动对象"单选按钮,并选择坐标系Z轴的箭头。 在"编辑爆炸图"对话框中将"偏移距离"设 为100mm。

02 单击"确定"按钮移动面板实体。

03 采用同样的方法移动其他零件,如图 3-37 所示。

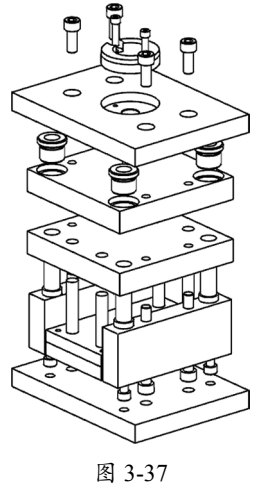

### 3. 隐藏爆炸图

0

执行"菜单"|"装配"|"爆炸图"|"隐藏爆炸图"命令,爆炸图恢复原状。

### 4. 显示爆炸图

执行"菜单"|"装配"|"爆炸图"|"显示爆炸图"命令,装配图分解成爆炸形式。

5. 删除爆炸图

01 在横向菜单栏的空白处右击,在弹出的快捷菜单中选择"装配"命令,如图 3-38 所示。

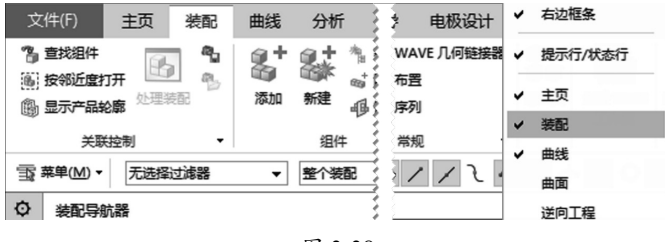

图 3-38

02 在横向菜单栏中执行"装配"|"爆炸图"|"(无爆炸)"命令,如图 3-39 所示。

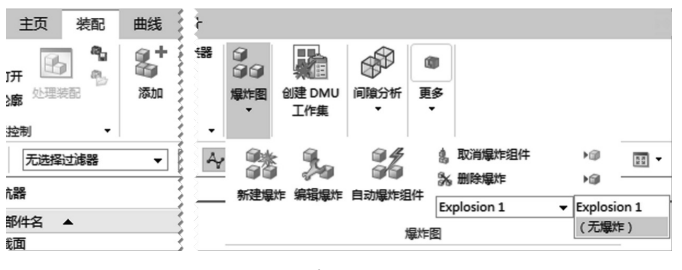

图 3-39

**03**执行"菜单"|"装配"|"爆炸图"|"删除爆炸图"命令,在弹出的对话框中单击"确定" 按钮,即可删除选中的爆炸图。

6. 保存文件

## 3.4 作业

按照本章介绍的方法,把第2章创建的实体装配成一个图形,如图 3-40 所示。

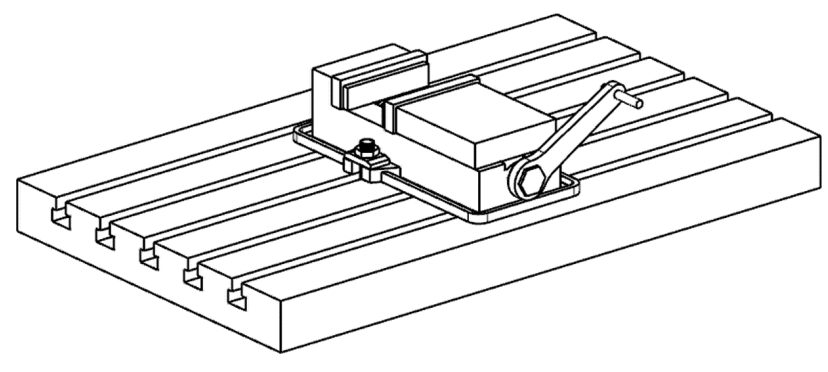

图 3-40